# SoftOne GO:

# Medelvärdesperiod för övertid

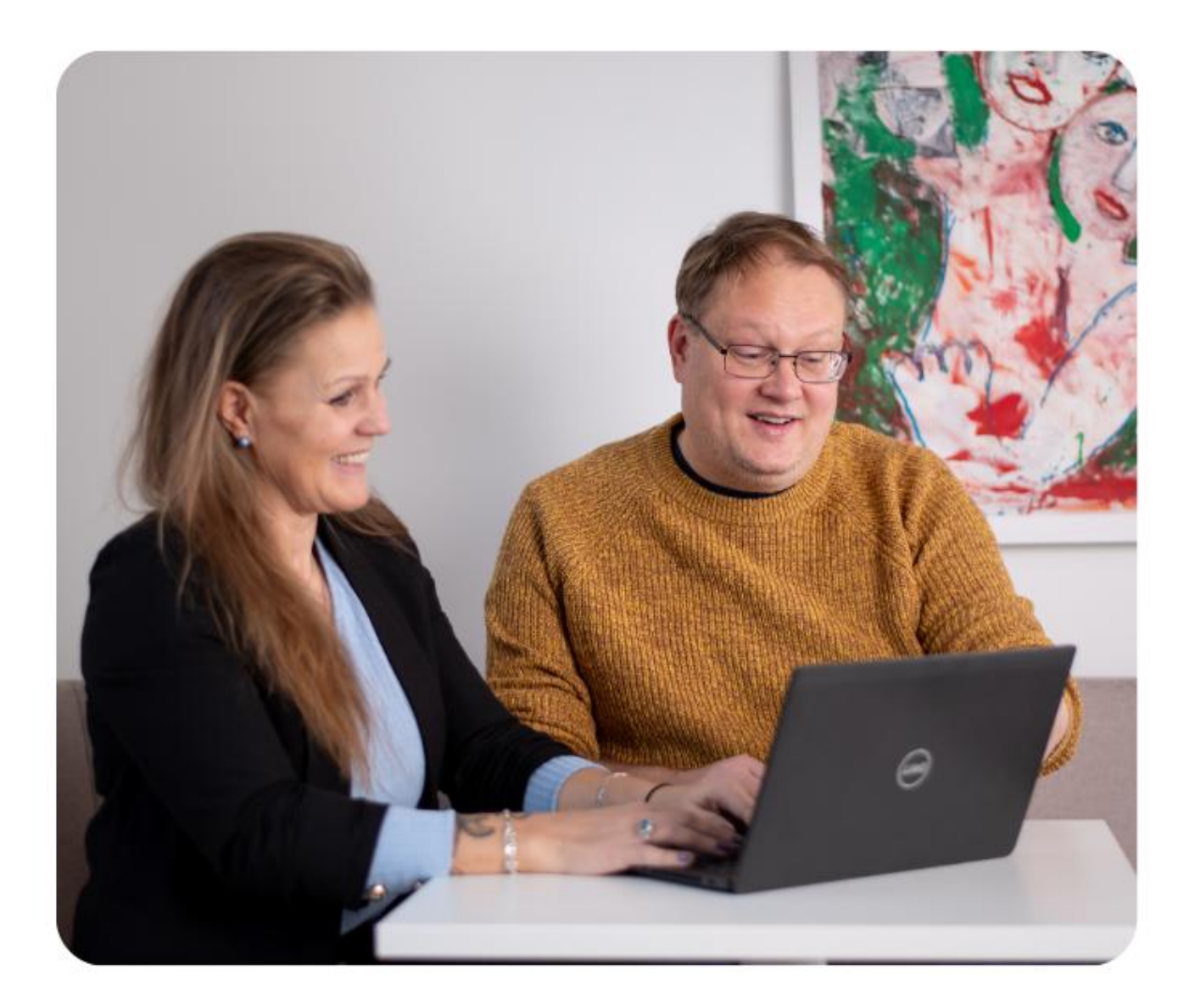

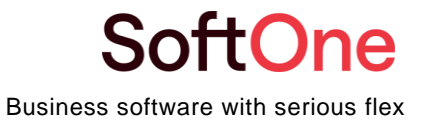

# Inledning

I finska kollektivavtal finns det ofta en bestämmelse om ett system som möjliggör att arbetstiden kan genomsnittsberäknas över en längre period. Denna medelvärdesperiod gör det möjligt att schemalägga fler timmar under intensiva veckor och färre timmar under lugnare veckor.

Till exempel definierar det finska kollektivavtalet för handelssektorn en medelvärdesperiod på mellan 2 och 26 veckor, medan kollektivavtalet för restaurangsektorn innehåller justeringssystem för 18 respektive 27 veckor.

Vi har nu lagt till möjligheten att använda medelvärdesperioder i SoftOne GO. Detta dokument beskriver de nödvändiga inställningarna för att aktivera användningen av medelvärdesperioder. Det ger också exempel på hur man konfigurerar dessa inställningar enligt de finska kollektivavtalen för handels- och restaurangsektorerna.

Vi rekommenderar att du kontaktar en konsult för att få hjälp med att konfigurera medelvärdesperioderna för att säkerställa att alla övertidsberäkningar utförs korrekt. Skicka din förfrågan via e-post till <u>support@softone.se</u>.

# Innehållsförteckning

| 1. Ins | tällningar                          |                                      |
|--------|-------------------------------------|--------------------------------------|
| 1.1    | Företagsinställningar               | Fell Bokmärket är inte definierat.   |
| 1.2    | Planeringsperioder                  |                                      |
| 1      | .2.1 Exempel 1                      |                                      |
| 1      | .2.2 Exempel 2                      |                                      |
| 1.3    | Inställningar i tidavtalet          | Fell Bokmärket är inte definierat.   |
| 1.4    | Inställningar för löne-ID           | Fell Bokmärket är inte definierat.   |
| 1.5    | Inställningar för övertidsfördelnin | ; Fell Bokmärket är inte definierat. |
| 2. Me  | delvärdesperioder i schemaläggnin   | g och attestera tid                  |
| 2.1    | Aktivt schema                       |                                      |
| 2.2    | Attestera tid                       | Fell Bokmärket är inte definierat.   |

## 1. Inställningar

För att säkerställa korrekta beräkningar relaterade till medelvärdesperioder är det avgörande att inställningarna konfigureras korrekt i SoftOne GO.

#### 1.1 Företagsinställningar

Först måste du aktivera användningen av medelvärdesperioder i företagsinställningarna. Navigera till **Personal -> Inställningar -> Företagsinställningar.** 

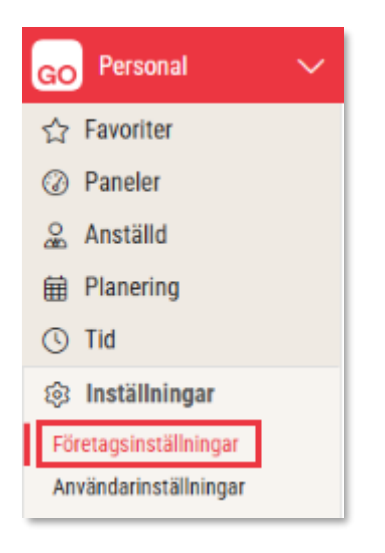

I Företagsinställningar väljer du fliken Inställningar planering och scrollar ner till avsnittet Periodsammanställning. Under inställningarna för Periodsammanställning markerar du Beräkna periodsammanställning och Använd genomsnittsperiod.

| Periodsammanställning                       |   |
|---------------------------------------------|---|
|                                             |   |
| Beräkna periodsammanställning               | ✓ |
| Inkludera extrapass i periodsammanställning |   |
| Använd medelvärdesperiod                    | ✓ |

Du kan även anpassa färgerna i schemat för att visa om en anställd har arbetat över, exakt eller under de avtalade timmarna.

| Färger                                                                                                    |                                                                                                |  |  |  |  |
|----------------------------------------------------------------------------------------------------|------------------------------------------------------------------------------------------------|--|--|--|--|
| Över (planerad för mycket)                                                                                             | DA1E28                                                                                         |  |  |  |  |
| Exakt (planerad exakt rätt)                                                                                            | 24A148                                                                                         |  |  |  |  |
| Under (planerad för lite)                                                                                              | 0565C9                                                                                         |  |  |  |  |
| Här finns möjlighet att ändra färgerna för markering av hur väl en anställd är planerad inom aktuell planeringsperiod. |                                                                                                |  |  |  |  |
| Färgerna påverkar den vertikala stapeln som vi                                                                         | as på den anställde i schemaplaneringen, samt bakgrundsfärgen på summeringen i detaljdialogen. |  |  |  |  |

### 1.2 Planeringsperioder

För att se korrekta beräkningar av medelvärdesperioder behöver relevanta planeringsperioder skapas. Detta görs i sektionen **Planeringsperioder** genom att navigera till **Personal -> Inställningar -> Tid -> Planeringsperioder**.

| GO Personal           | $\sim$ |
|-----------------------|--------|
| ☆ Favoriter           |        |
| ② Paneler             |        |
| 🧟 Anställd            |        |
| Planering             |        |
| 🕓 Tid                 |        |
| 🕸 Inställningar       |        |
| Företagsinställningar |        |
| Användarinställningar |        |
| Planering             | ~      |
| Behov                 | ~      |
| Tid                   | ^      |
| Baskonton tid         |        |
| Terminaler            |        |
| Perioduppsättning     |        |
| Planeringsperioder    |        |

Du kan lägga till så många planeringsperioder som behövs. När du lägger till en ny period väljer du **Planeringsperioder**. Inställningar för övertidsfördelning förklaras i avsnitt **1.5**.

| Planeringsperioder | Övertidsfördelningar | +        | ×            | _ |
|--------------------|----------------------|----------|--------------|---|
|                    |                      | Planerin | gsperioder   |   |
|                    |                      | Övertids | fördelningar |   |
| Namn               |                      |          |              |   |

#### 1.2.1 Exempel 1

I det finska kollektivavtalet för restaurangsektorn finns det 3-veckors schemaperioder och en 18veckors medelvärdesperiod.

| Planeringsperioder | Övertidsfördelningar | +        | ×                           |                    |           |          |                    |          |   |
|--------------------|----------------------|----------|-----------------------------|--------------------|-----------|----------|--------------------|----------|---|
|                    |                      |          |                             |                    |           |          |                    | X        | 3 |
| Namn               |                      | Be       | eskrivning                  |                    | Undernivå |          | Övertidsfördelning |          | ≡ |
|                    |                      | $\nabla$ |                             | $\bigtriangledown$ |           | $\nabla$ |                    | $\nabla$ |   |
| Medelvärdesperiod  |                      | 1        | 8-veckors medelvärdesperiod |                    | 3 veckor  |          | 18-veckor          |          | Ø |
| 3 veckor           |                      | 3        | -veckors schemaperiod       |                    |           |          | 3-veckor           |          | Ø |
|                    |                      |          |                             |                    |           |          |                    |          |   |

Eftersom 3-veckorsperioderna ingår i den längre 18-veckorsperioden bör dessa väljas som en undernivå till den längre perioden.

Inställningar för 3-veckorsperioder:

| Namn <b>*</b>          | Beskrivning            | Undernivå | Övertidsfördelning |            |      |
|------------------------|------------------------|-----------|--------------------|------------|------|
| 3 veckor               | 3-veckors schemaperiod | ~         | 3-weeks            | ~          |      |
| Perioder               |                        |           |                    |            |      |
|                        |                        |           |                    |            | + Ny |
| Namn                   |                        | Fi        | ān                 | Till       |      |
| 20.1.2025 - 9.11.2025  |                        | 2         | 025-10-20          | 2025-11-09 | Ø ×  |
| 29.9.2025 - 19.10.2025 |                        | 2         | 025-09-29          | 2025-10-19 | Ø ×  |
| 8.9.2025 - 28.9.2025   |                        | 2         | 025-09-08          | 2025-09-28 | Ø ×  |
| 18.8.2025 - 7.9.2025   |                        | 2         | 025-08-18          | 2025-09-07 | 0 ×  |
| 28.7.2025 - 17.8.2025  |                        | 2         | 025-07-28          | 2025-08-17 | 0 ×  |
| 7.7.2025 - 27.7.2025   |                        | 2         | 025-07-07          | 2025-07-27 | Ø ×  |
| 16.6.2025 - 6.7.2025   |                        | 2         | 025-06-16          | 2025-07-06 | 0 ×  |

När du lägger till en ny period föreslår SoftOne GO automatiskt nästa tillgängliga datum som startdatum. Ange **namn** och **slutdatum** för perioden.

| ×         |
|-----------|
| 曲         |
|           |
| Lägg till |
|           |

Inställningar för 18-veckorsperioder:

| mn≭<br>Medelvärdesperiod | Beskrivning<br>18-veckors medelvärdesp | Undernivā<br>3 veckor | Övertidsförd           ✓         18-weeks | elning<br>V |
|--------------------------|----------------------------------------|-----------------------|-------------------------------------------|-------------|
| Perioder                 |                                        |                       |                                           |             |
| Nama                     |                                        |                       | r.i.,                                     | 7.0         |
| Namn                     |                                        |                       | 2025-07-07                                | 2025-11-09  |
| 3.3.2025 - 6.7.2025      |                                        |                       | 2025-03-03                                | 2025-07-06  |
| 28.10.2024 - 2.3.2025    |                                        |                       | 2024-10-28                                | 2025-03-02  |
| 8.7.2024 - 27.10.2024    |                                        |                       | 2024-07-08                                | 2024-10-27  |
| 18.3.2024 - 7.7.2024     |                                        |                       | 2024-03-18                                | 2024-07-07  |
| 13.11.2023 - 17.3.2024   |                                        |                       | 2023-11-13                                | 2024-03-17  |
| 13.11.2023 17.3.2024     |                                        |                       | 2023 11 13                                | 2024 03 17  |

Den kortare perioden väljs som **undernivå**. Detta ger synlighet för saldot för båda perioderna och säkerställer korrekta övertidsberäkningar.

#### 1.2.2 Exempel 2

I det finska kollektivavtalet för handelssektorn varierar genomsnittsperioden mellan 2 och 27 veckor. Exemplet använder två perioder på 17 veckor och en period på 18 veckor per år.

| lame *            | Description                                                                                                    | Sub level | Overtime distribution            |       |
|-------------------|----------------------------------------------------------------------------------------------------|-----------|----------------------------------|-------|
| Arciaging periods | Intervence and a second second s |           | Arclaging period orer time     * |       |
| Periods           |                                                                                                    |           |                                  |       |
|                   |                                                                                                    |           |                                  | + New |
| Name              |                                                                                                    | From      | То                               |       |
| 3/2025            |                                                                                                    | 9/15/25   | 1/18/26                          | Ø ×   |
| 2/2025            |                                                                                                    | 5/19/25   | 9/14/25                          | 0 ×   |
| 1/2025            |                                                                                                    | 1/20/25   | 5/18/25                          | Ø ×   |
| 3/2024            |                                                                                                    | 9/16/24   | 1/19/25                          | Ø×    |
| 2/2024            |                                                                                                    | 5/20/24   | 9/15/24                          | Ø×    |
| 1/2024            |                                                                                                    | 1/22/24   | 5/19/24                          | Ø ×   |
| 3/2023            |                                                                                                    | 9/18/23   | 1/21/24                          | Ø×    |
| 2/2023            |                                                                                                    | 5/22/23   | 9/17/23                          | Ø×    |
| 1/2023            |                                                                                                    | 1/23/23   | 5/21/23                          | Ø ×   |

#### 1.3 Inställningar i tidavtal

Efter att planeringsperioderna skapats måste det läggas till relevanta tidavtal. Du kan ha olika planeringsperioder för olika tidavtal.

Navigera till Personal -> Anställd -> Register -> Tidavtal.

I fliken **Inställningar för tid**, scrolla ner till avsnittet **Planeringsperioder** och lägg till de nödvändiga planeringsperioderna.

Ställ också in timgränsen för periodövertid för varje period. Denna gräns avgör om övertid har ackumulerats för perioden.

Ytterligare perioder kan läggas till genom att använda + knappen.

| Planeringsperioder                     |                           |            |
|----------------------------------------|---------------------------|------------|
| Period                                 | Arbetstid (timmar/period) |            |
| Medelvärdesperiod - 28.10.2024 - 2.3 🗸 | 675:00                    | $\times$ + |
| 3 veckor - 28.10.2024 - 17.11.2024 🗸   | 130:00                    | ×          |
| 3 veckor - 18.11.2024 - 8.12.2024 🗸    | 130:00                    | ×          |
| 3 veckor - 9.12.2024 - 29.12.2024 🗸 🗸  | 130:00                    | ×          |
| 3 veckor - 30.12.2024 - 19.1.2025 🗸    | 130:00                    | ×          |
| 3 veckor - 20.1.2025 - 9.2.2025        | 130:00                    | ×          |
| 3 veckor - 10.2.2025 - 2.3.2025        | 130:00                    | ×          |
| Medelvärdesperiod - 3.3.2025 - 6.7.2 🗸 | 675:00                    | ×          |

#### 1.4 Inställningar för lönearter

Det är viktigt att säkerställa att inställningarna för lönearter är korrekt konfigurerade för att stödja periodberäkningar. Navigera till Personal -> Inställningar -> Lön -> Lönearter.

| GO Personal           | $\sim$ |  |  |  |  |
|-----------------------|--------|--|--|--|--|
| ☆ Favoriter           |        |  |  |  |  |
| ② Paneler             |        |  |  |  |  |
| anställd              |        |  |  |  |  |
| 🛱 Planering           |        |  |  |  |  |
| () Tid                |        |  |  |  |  |
| 🕸 Inställningar       |        |  |  |  |  |
| Företagsinställningar |        |  |  |  |  |
| Användarinställningar |        |  |  |  |  |
| Planering             | ~      |  |  |  |  |
| Behov                 | ~      |  |  |  |  |
| Tid                   | ~      |  |  |  |  |
| Lön                   | ^      |  |  |  |  |
| Lönearter             |        |  |  |  |  |
| Lönetyper             |        |  |  |  |  |
| Löneformler           |        |  |  |  |  |

#### För timanställda:

- Lönetyp 1: Bruttolön
- Lönetyp 2: Timlön

| Lönearter Timlön × + ×             |                                               |        |
|------------------------------------|-----------------------------------------------|--------|
|                                    |                                               |        |
| Löneart                            |                                               |        |
| Nummer *                           | Kortnamn *                                    | Namn * |
| 11200                              | Timlön                                        | Timlön |
| Typ av lön                         |                                               | 1      |
| Bruttolön 🗸                        | Timlön 🗸                                      |        |
| Faktor (Kostnad i schemaplanering) | Resultattyp (Gäller endast i löneberäkningen) |        |
| 1,00                               | Tid 🗸                                         |        |
|                                    |                                               |        |

För månadsavlönade:

- Lönetyp 1: Tid
- Lönetyp 2: Arbetad schematid

| Nummer *                           |      | Kortnamn *                                   |    | Namn *    |
|------------------------------------|------|----------------------------------------------|----|-----------|
| 11100                              |      | Månadslön                                    |    | Månadslön |
| Typ av lön                         |      |                                              |    |           |
| Tid                                | ~    | Arbetad schematid                            | ~  |           |
| Faktor (Kostnad i schemaplanering) |      | Resultattyp (Gäller endast i löneberäkninger | n) |           |
|                                    | 1,00 | Tid                                          | ~  |           |

I tillägg till detta så måste lönearter sättas upp för möjlig periodövertid.

I detta exempel har vi tre lönearter:

- En för mertid
- En för 50% periodövertid
- En för 100% periodövertid

Dessa lönearter används i inställningarna för övertidsfördelning (förklaring i steg 1.5).

| ✓        | 603 | MerT   | Mertid             |
|----------|-----|--------|--------------------|
| <        | 606 | ÖT/50  | Periodövertid 50%  |
| <b>~</b> | 607 | ÖT/100 | Periodövertid 100% |

#### 1.5 Inställningar för övertidsfördelning

När lönearten har konfigurerats kan inställningar för övertidsfördelning skapas **under Personal ->** Inställningar -> Tid -> Planeringsperioder.

| GO Personal           | $\sim$ |
|-----------------------|--------|
| 습 Favoriter           |        |
| ② Paneler             |        |
| 🧟 Anställd            |        |
| Planering             |        |
| 🕚 Tid                 |        |
| හි Inställningar      |        |
| Företagsinställningar |        |
| Användarinställningar |        |
| Planering             | ~      |
| Behov                 | ~      |
| Tid                   | ^      |
| Baskonton tid         |        |
| Terminaler            |        |
| Perioduppsättning     |        |
| Planeringsperioder    |        |

Inne i planeringsperioder är det möjligt att skapa övertidsfördelningar. När du vill lägga till en övertidsfördelning väljer du Övertidsfördelningar när du klickar på plusset.

| Planeringsperioder | Övertidsfördelningar | +        | ×            |  |
|--------------------|----------------------|----------|--------------|--|
|                    |                      | Planerin | gsperioder   |  |
|                    |                      | Övertids | fördelningar |  |
| Namn               |                      |          |              |  |

Här är ett exempel på en övertidsfördelning för 3-veckorsperioder. Det är möjligt att lägga till nya regler genom att klicka på Knappen **Ny**.

|              | Beskrivning |                   |      |
|--------------|-------------|-------------------|------|
| -veckor      | 3-veckor    |                   |      |
| eoler        |             |                   |      |
|              |             |                   |      |
|              |             |                   | + Ny |
| Start        | Stopp       | Namn              |      |
|              | 7:30        | Mertid            | 0 ×  |
| 0:00         |             |                   |      |
| 0:00<br>7:30 | 25:30       | Periodövertid 50% | Ø ×  |

Reglerna för övertidsfördelning utgår från timgränsen som anges i Tidsavtalen (se avsnitt 1.3).

- De första 7,5 timmarna över gränsen räknas som mertid.
- 7,5 till 25,5 timmar räknas som 50 % övertid.
- Över 25,5 timmar räknas som 100 % övertid.

När en ny regel läggs till måste starttid, sluttid och löneart anges.

| Ny      |       |         |       |                   | ×         |
|---------|-------|---------|-------|-------------------|-----------|
| Start * |       | Stopp * |       | Löneart *         |           |
|         | 07:30 |         | 25:30 | Periodövertid 50% | ~         |
|         |       |         |       |                   |           |
|         |       |         |       |                   | Lägg till |
|         |       |         |       |                   |           |

Här är ytterligare ett exempel på övertidsfördelning för en 17-veckorsperiod.

- Efter timgränsen i tidsavtalet är de nästkommande 42,5 timmarna mertid.
- All tid därefter räknas som 50 % periodövertid.

| Namn*<br>Periodövertid 17 veck | Beskrivning<br>Periodövertid för 17 v |                   |      |
|--------------------------------|---------------------------------------|-------------------|------|
| Regler                         |                                       |                   |      |
|                                |                                       |                   | + Ny |
| Start                          | Stopp                                 | Namn              |      |
| 0:00                           | 42:30                                 | Mertid 0%         | 0 ×  |
| 42:30                          | 700:00                                | Periodövertid 50% | Ø ×  |
|                                |                                       |                   |      |

## 2. Medelvärdesperiod i schemaläggning och attestera tid

När alla inställningar är korrekt uppsatta kan medelvärdsperioder användas vid schemaläggning och tidattestering.

#### 2.1 Aktivt schema

I det aktiva schemat kan sammanställningen för medelvärdesperioden visas. Innan sammanställningen öppnas måste planeringsperioden väljas.

Gå till **Personal -> Planering -> Aktivt schema** och öppna inställningarna för vad som ska visas.

| Aktivt schema veckovy     |       |          |             |                        |                          |                |                |            |          |       |
|---------------------------|-------|----------|-------------|------------------------|--------------------------|----------------|----------------|------------|----------|-------|
| Aktivt schema 🗸 🛱         | ē     |          | ▣           | J≞ (                   |                          | 2025-03-24     | 餔              | 2025-04-13 | 餔        | >     |
| Visa alla<br>13 (30)      | C     | mån 24 🧮 | П<br>tis 25 | nåndag 24 ma<br>ons 26 | rs - söndag 30<br>tor 27 | mars, vecka 13 | 3<br>lör 29  🗎 | sön 30  🛱  | mān 31 📋 | tis 1 |
| Diagram >                 |       |          |             |                        |                          |                |                |            |          |       |
| Tabell >                  |       |          |             |                        |                          |                |                |            |          |       |
| Nettotid: 1427:00/1560:00 |       | 64:00    | 71:00       | 80:00                  | 96:00                    | 72:00          | 56:00          | 92:00      | 8:00     | 72:   |
| (5) Adrian Björnsdotter   | -8:00 |          | 11:00 1/3v  | 11:00 1/3v             | 11:00 1/3v               | 11:00 1/3v     | 13:00 1/3v     | 13:00 1/3v |          | 11:00 |

Här väljer du **periodsammanställning** och väljer därefter den planeringsperiod som ska användas för sammanställningen.

| Välj vad du vill se                        |                       | ×                                 |
|--------------------------------------------|-----------------------|-----------------------------------|
| Filtrering                                 | Behov och uppföljning |                                   |
| Stäng av automatisk sökning vid filtrering | Kontering             |                                   |
| Bortfiltrerade passtyper                   | ~                     | ~                                 |
| Inaktiva anställda                         | Diagram               | ~                                 |
| Anställda utan aktiv anställning           |                       | -                                 |
| Använd sparat urval vid start              | Tabeli                | ~                                 |
| · · ·                                      | Pass                  | Valideringar                      |
| Tid och kostnad                            | Veckonummer           | Kontrollera inte arbetstidsregler |
| Tidavtal                                   |                       |                                   |
| Planerad tid för hela cykeln               |                       |                                   |
| Ej uppräknad schematid                     |                       |                                   |
| Periodsammanställning                      |                       |                                   |
| Planeringsperiod                           |                       |                                   |
| 3 veckor 🗸                                 |                       |                                   |
| 3 veckor                                   |                       |                                   |
| Till Medelvärdesperiod                     |                       |                                   |
|                                            |                       |                                   |
|                                            |                       |                                   |
|                                            |                       | Avbryt Spara inställningar OK     |

Om det finns en kortare delperiod inom en längre period (se avsnitt 1.2.1 Exempel 1) bör den längre perioden väljas. När planeringsperioden har valts sparar du inställningarna.

I detta fall öppnas schemaöversikten med den kortare aktuella perioden (t.ex. en 3-veckorsperiod).

#### SoftOne

Efter att ha valt korrekt planeringsperiod blir saldot för utjämningsperioden synligt i det aktiva schemat. Detta underlättar vid bedömning om fler eller färre timmar behöver schemaläggas.

| Aktivt schema 🗸 🛱                                   | ē (              |                           | •                        | J≞ :                                            |                          | 2025-03-24               | 餔                           | 2025-04-13               | 餔                     | > Tre                    | veckor 🖌                 | Period: 3.3.2<br>24.3.2025 - 1 | 2025 - 6.7.202<br>13.4.2025 (20 |
|-----------------------------------------------------|------------------|---------------------------|--------------------------|-------------------------------------------------|--------------------------|--------------------------|-----------------------------|--------------------------|-----------------------|--------------------------|--------------------------|--------------------------------|---------------------------------|
| Visa alla                                           | C                |                           | п                        | nåndag 24 ma                                    | rs - söndag 30           | mars, vecka 1            | 3                           |                          |                       |                          | måndag 31 m              | ars - söndag 6                 | april, vecka 14                 |
| 13 (30)                                             |                  | mån 24  📋                 | tis 25  📋                | ons 26 📋                                        | tor 27 📋                 | fre 28 📋                 | lör 29  📋                   | sön 30  🗎                | mån 31 📋              | tis 1 📋                  | ons 2 📋                  | tor 3 📋                        | fre 4 📋                         |
| Diagram >                                           |                  |                           |                          |                                                 |                          |                          |                             |                          |                       |                          |                          |                                |                                 |
| Tabell >                                            |                  |                           |                          |                                                 |                          |                          |                             |                          |                       |                          |                          |                                |                                 |
| Nettotid: 1427:00/1560:00                           | _                | 64:00                     | 71:00                    | 80:00                                           | 96:00                    | 72:00                    | 56:00                       | 92:00                    | 8:00                  | 72:00                    | 88:00                    | 88:00                          | 64:00                           |
| (5) Adrian Björnsdotter<br>120:00/120:00 (40:00)    | -8:00<br>0:00    |                           | 11:00 1/3v<br>Head chef  | 11:00 1/3v<br>Head chef                         | 11:00 1/3v<br>Head chef  | 11:00_ 1/3v<br>Head chef | 13:00_ 1/3v<br>Server       | 13:00 1/3v<br>Server     |                       | 11:00 2/3v<br>Head chef  | 11:00_ 2/3v<br>Head chef | 11:00 2/3v<br>Head chef        | 11:00_ 2/3v<br>Head chef        |
| (33) Albin Christoffergren<br>128:00/120:00 (40:00) | 0:00<br>+8:00    |                           | 13:00 1/3v<br>Server     | 13:00 1/3v<br>Server                            | 13:00 1/3v<br>Server     | 13:00 1/3v<br>Server     | 16:00-00:00<br>Server       | 1/3v                     |                       | 13:00., 2/3v<br>Server   | 13:00 2/3v<br>Server     | 13:00 2/3v<br>Server           | 13:00 2/3v<br>Server            |
|                                                     |                  |                           |                          |                                                 |                          |                          |                             | 16:00-00:00<br>Host      | 1/3v                  |                          |                          |                                |                                 |
| (114) Alexandra Nicoleberg<br>120:00/120:00 (40:00) | 0:00<br>0:00     | 2:57_ 1/3v<br>Server      |                          | 16:00-00:00<br>Host                             | 1/3v                     | 16:00-00:00<br>Server    | 1/3v                        | 16:00-00:00<br>Server    | 1/3v                  | 16:00-00:00<br>Host      | 2/3v                     | 16:00-00:00<br>Host            | 2/3v                            |
|                                                     |                  |                           |                          |                                                 | 16:00-00:00<br>Host      | 1/3v                     | 16:00-00:00<br>Head chef    | 1/3v                     |                       |                          | 16:00-00:00<br>Host      | 2/3v                           | 16:00-00:00<br>Server           |
| (109) Ali Johansson<br>112:00/120:00 (40:00)        | -16:00<br>-8:00  | 48/3M6:1<br>H             | 16:00-00:00<br>Head chef | 1/3v                                            | 16:00-00:00<br>Server    | 1/3v                     |                             | 16:00-00:00<br>Head chef | 1/3v                  | 16:00-00:00<br>Head chef | 2/3v                     | 16:00-00:00<br>Server          | 2/3v                            |
|                                                     |                  |                           |                          | 16:00-00:00<br>Server                           | 1/3v                     | 16:00-00:00<br>Head chef | 1/3v                        |                          |                       |                          | 16:00-00:00<br>Server    | 2/3v                           | 16:00-00:00<br>Head chef        |
| (94) Andreas Nilsdahl<br>96:00/120:00 (40:00)       | -48:00<br>-24:00 | 5:57 1/3v<br>Server       | 16:00-00:00<br>Server    | 1/3v                                            | 16:00-00:00<br>Head chef | 1/3v                     |                             |                          |                       | 16:00-00:00<br>Server    | 2/3v                     | 16:00-00:00<br>Head chef       | 2/3v                            |
|                                                     |                  |                           |                          | 16:00-00:00<br>Head chef                        | 1/3v                     |                          |                             |                          |                       |                          | 16:00-00:00<br>Head chef | 2/3v                           |                                 |
| (68) Astrid Madeleineur<br>120:00/120:00 (40:00)    | 0:00<br>0:00     | 09:58., 1/3v<br>Nost      |                          | <ul> <li>22:00-06:00</li> <li>Server</li> </ul> | 1/3v                     | 08:58 1/3v<br>Head chef  | 08:58 1/3v<br>Head chef     | 08:58 1/3v<br>Head chef  |                       |                          | 10:00 2/3v<br>Server     | 10:00 2/3v<br>Server           | 10:00 2/3v<br>Server            |
| (115) Caroline Selmadahl<br>112:00/120:00 (40:00)   | -8:00<br>-8:00   | 10:571/3v<br>Nead chef    | 09:00 1/3v<br>Head chef  |                                                 |                          |                          | 10:00 1/3v<br>Server        | 10:00 1/3v<br>Server     | 10:00_ 2/3v<br>Server | 10:00., 2/3v<br>Server   |                          |                                |                                 |
| (11) Cecilia Carldahl<br>120:00/120:00 (40:00)      | 0:00<br>0:00     | 5:58_ 1/3v<br>Nead chef   | 09:00 1/3v<br>Head chef  | 10:00 1/3v<br>Server                            | 10:00 1/3v<br>Server     | 10:00 1/3v<br>Server     |                             | 16:00-00:00<br>Head chef | 1/3v                  |                          | 10:00_ 2/3v<br>Server    | 10:00 2/3v<br>Server           |                                 |
| (125) Chris Johansson<br>128:00/120:00 (40:00)      | -1:00<br>+8:00   |                           |                          | 10:00_ 1/3v<br>Server                           | 10:00 1/3v<br>Server     | 10:00., 1/3v<br>Server   | 11:00_ 1/3v<br>Head chef    | 11:00 1/3v<br>Head chef  |                       | 10:00., 2/3v<br>Server   | 10:00_ 2/3v<br>Server    | 10:00 2/3v<br>Server           | 10:00_ 2/3v<br>Server           |
| (60) Christian Almasson<br>120:00/120:00 (40:00)    | +7:30<br>0:00    | 5:58_ 1/3v<br>Head chef   | 09:00 1/3v<br>Head chef  | 10:00 1/3v<br>Server                            | 10:00 1/3v<br>Server     | 10:00., 1/3v<br>Server   |                             | 16:00-00:00<br>Head chef | 1/3v                  |                          | 10:00_ 2/3v<br>Server    | 10:00 2/3v<br>Server           |                                 |
| (54) Clarissa Ronjaqvist<br>110:00/120:00 (40:00)   | -9:00<br>-9:00   | 4 <b>3//31.6:1</b><br>S., |                          | 10:00_ 1/3v<br>Host                             | 10:00 1/3v<br>Host       | ⇔I 04: 1/3v<br>Sous chef | I⇔ 23:00-06:00<br>Sous chef | 1/3v                     |                       | 10:00., 2/3v<br>Host     | 10:00_ 2/3v<br>Host      | 10:00_ 2/3v<br>Host            | 10:00_ 2/3v<br>Host             |

Det är möjligt att öppna Periodsammanställningen genom att klicka på saldokolumnen. Där visas detaljerad information, inklusive:

- Arbetad tid: Alla attesterade timmar fram till slutet av vald period.
- Planerad tid: Alla schemalagda timmar fram till slutet av vald period.
- Avtalad tid: Totalt antal avtalade timmar fram till slutet av vald period.

| Periodsammanställning för Ali Johansson      |                            | ×                          |
|----------------------------------------------|----------------------------|----------------------------|
| 3.3.2025 - 6.7.2025: 2025-03-03 - 2025-07-06 |                            |                            |
|                                              | 2025-03-03 -<br>2025-04-13 | 2025-03-24 -<br>2025-04-13 |
| Arbetad tid                                  | 64:00                      | 0:00                       |
| Planerad tid                                 | 160:00                     | 112:00                     |
| Summa                                        | 224:00                     | 112:00                     |
| Kontrakterad tid                             | 240:00                     | 120:00                     |
| Balans                                       | -16:00                     | -8:00                      |
|                                              | Räkna om                   | Stäng                      |

#### 2.2 Attestera tid

Det är möjligt att beräkna periodövertid enligt definierade gränser i Attestera Tid. Gå till Personal -> Tid -> Attestera Tid.

Beräkningen kan göras när du öppnar en period som innehåller slutdatum för en utjämningsperiod.

Först måste alla arbetade timmar för perioden attesteras. Endast efter att alla arbetade timmar är attesterade kan övertiden beräknas. Alternativet **Beräkna övertidsperioder** finns under **Funktioner**.

| itestera tid                 |                                                                   |                                   |  |  |  |
|------------------------------|-------------------------------------------------------------------|-----------------------------------|--|--|--|
| Period V                     | Alla Antal anställda<br>4/2025 30                                 |                                   |  |  |  |
| 4/2023                       | Diagram                                                           | ~                                 |  |  |  |
| Kategorier 👻                 | 8                                                                 | C Attestnivå - Funktioner -       |  |  |  |
| Anställda 👻                  | Klicka här för att ladda schema, närvaro, summeringar och varning | ar Frånvaro                       |  |  |  |
|                              | Anställd Attestnivå                                               | Återställ till aktivt schema      |  |  |  |
|                              |                                                                   | Återställ till grundschema        |  |  |  |
| ×S                           | (89) Elsa Ahmedsson                                               | Aktivera utfall på tomma dagar    |  |  |  |
| iltrera på anstnr eller namn | (29) Felicia Aliciaberg                                           | Päkna om stämplingar              |  |  |  |
|                              | 🧹 (60) Christian Almasson 😑 Attested                              | Dähna an utfall                   |  |  |  |
| / [30] Alla                  | (53) Måns Arvidqvist                                              | Rakha om utrall                   |  |  |  |
| 89 Elsa Ahmedsson            | (63) Christian Björnberg                                          | Räkna om utfall för semesterdagar |  |  |  |
| 29 Felicia Aliciaberg        | (5) Adrian Björnsdotter Attested                                  | Räkna om kontering från schema    |  |  |  |
| Almasson                     | (11) Cecilia Carldahl 🕒 Attested                                  | Rensa dag                         |  |  |  |
| 53 Måns Arvidqvist           | (33) Albin Christoffergren 🕚 Attested                             | 5                                 |  |  |  |
| 63 Christian                 | (41) Martin Fannyur                                               | Skicka attestnåminnelse           |  |  |  |
| Björnberg                    | (42) Cornelia Fredrikgren                                         |                                   |  |  |  |
| 🛑 🕛 5 Adrian                 | (58) Oskar Jacobsson Attested                                     | Kol automatatiest                 |  |  |  |
| Björnsdotter                 | (83) Lovisa Johannesdahl                                          | Desiling Superiodes and des       |  |  |  |
| Caridabi                     | (109) Ali Johansson Attested                                      | Berakna overtidsperioder          |  |  |  |
| 33 Albin                     | (125) Chris Johansson Attested                                    |                                   |  |  |  |
| Christoffergren              | (68) Astrid Madeleineur Attested                                  |                                   |  |  |  |

I fönstret för övertidsberäkning väljer du en utjämningsperiod som avslutas under den öppna perioden. När korrekt period valts kan övertidstransaktioner skapas.

| Beräkna övertidsperioder                  |                 |          | ×                                 |
|-------------------------------------------|-----------------|----------|-----------------------------------|
| Period<br>3.3.2025 - 23.3.2025. 2025-03-0 | 03 - 2025-03-23 |          |                                   |
| Anställd     G0, Christian Almasson       | Status          | 3 veckor | Medelvärdesperiod                 |
|                                           |                 |          |                                   |
|                                           |                 |          |                                   |
|                                           |                 |          |                                   |
|                                           |                 |          |                                   |
| 4                                         |                 |          | Antal poster: 1 (Valda poster: 1) |
|                                           |                 |          | Stäng Skapa transaktioner         |

 Berikna övertidsperioder
 3

 Period
 10.2.2025 - 2.3.2025 0.210 - 2025 0.3.42

 Anstalld
 Staus

 Anstalld
 Staus

 Staing
 Staga translationer

Efter beräkningen blir övertidstransaktionerna för perioden synliga.

Transaktionerna visas och kan attesteras på periodens sista dag. Om perioden exempelvis avslutas söndag 29 december, visas transaktionerna i resultaten för den dagen.

| × 2024-12-29      | söndag | 52    | Attested | 11    | 06:00      | 08:00 | 2:00 | Nej   | 0    | 06:00 | 16:00 1 | 10:00 | 30:00     |       | 10        |       | <b>B</b> |
|-------------------|--------|-------|----------|-------|------------|-------|------|-------|------|-------|---------|-------|-----------|-------|-----------|-------|----------|
| 2024-12-29        | 05:00  | 06:00 | 07:00    |       | 08:00      | 09:00 |      | 10:00 |      | 11:00 |         | 12:00 | 13:00     | 14:00 | 15:00     | 16:00 |          |
| Aktivt schema     |        | 06:00 |          | 08:00 |            |       |      |       |      |       |         |       |           |       |           |       |          |
| > Stämplingar     |        | 06:00 |          |       |            |       |      |       |      |       |         |       |           |       |           | 16:00 |          |
| ✓ Utfall          |        |       |          |       |            |       |      |       |      |       |         |       |           |       |           |       |          |
| ∨ Löneart         |        |       |          | ,     | Attestnivå |       |      | Star  | t 🕶  |       | Slut    | Antal | Kontering | Barn  | Kommentar |       |          |
| 603 Mertid        |        |       |          | (     | Attested   |       |      |       |      |       |         | 7:30  | 5000;     |       |           |       | í        |
| 606 Periodövertid | 50%    |       |          | (     | Attested   |       |      |       |      |       |         | 2:30  | 5000;     |       |           |       | í        |
|                   |        |       |          | (     | Attested   |       |      | C     | 6:00 |       | 08:00   | 2:00  | 5000;     |       |           |       | í        |
| The second second |        |       |          | (     | Attested   |       |      | C     | 6:00 |       | 08:00   | 2:00  | 5000;     |       |           |       | í        |
|                   |        |       |          |       | Attested   |       |      | C     | 8:00 |       | 16:00   | 8:00  | 5000;     |       |           |       | í        |
|                   |        |       |          |       | Attested   |       |      | C     | 8:00 |       | 16:00   | 8:00  | 5000;     |       |           |       | í        |
|                   |        |       |          |       |            |       |      |       |      |       |         |       |           |       |           |       |          |